Beskrivelse:

Good practice er, som jeg har nævnt før, KUN at have en service pr. container. Det har vi jo ikke i vores crypto container fra forrige opgave. Så det går ikke. Det må vi hellere få rettet op på. Så her i opgave 2. vil vi stadig have vores crypto side, men med php og nginx webserver i hver sin container!

Kapitel 1: Installér Docker.

Først er det en god ide at lave et underbibliotek, hvor vi kan have alle vores data. Så kan vi holde det separat fra den forrige opgave. Det er også best-practice at have hver enkel opgave man skal lave med docker, i hver sit underbibliotek.

Det første vi skal, er at lave underbiblioteket, vi vil kalde det crytosep, for crypto sepperat. HUSK at stå i din brugers home bibliotek, inden du starter (dette kan gøres ved at skrive  $cd \sim$ ) vi sætter begge kommandoer ind samtidig:

mkdir cryptosep cd cryptosep

Foraklaring:

Første kommando laver biblioteket. Den anden kommando hopper ned i biblioteket.

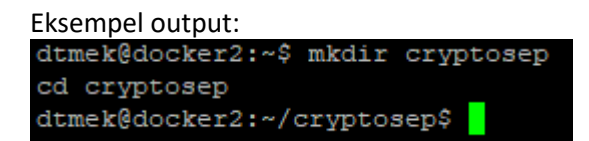

Vi fortsætter med at lave forberedelser. Nu skal vi lige have lavet et underbibliotek hvori vi placerer konfigurationen for nginx (Det er en webserver):

mkdir nginx cd nginx

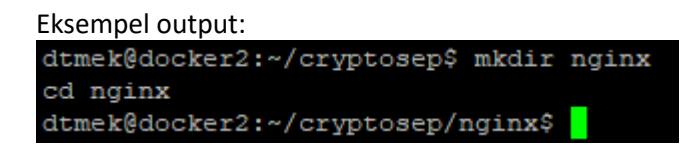

Et par konfigurations filer skal der også laves. Den første fil vi laver her ved hjælpe af en teksteditor (nano), er konfigurationsfilen til webserveren (nginx), og da det ikke er et kursus i nginx, vil jeg ikke gennemgå filen:

#### nano default.conf

Indhold af filen på næste side:

Filen skal indeholde følgende (Kopier teksten herunder, og sæt det ind i dit SSH vindue ved at højreklikke i vinduet):

```
server {
    listen 80 default server;
    root /var/www/html;
    index index.html index.php;
    charset utf-8;
    location / {
     try files $uri $uri/ /index.php?$query string;
    }
    location = /favicon.ico { access log off; log not found off; }
    location = /robots.txt { access log off; log not found off; }
    access log off;
    error log /var/log/nginx/error.log error;
    sendfile off;
    client max body size 100m;
    location ~ .php$ {
     fastcgi split path info ^(.+.php) (/.+)$;
     fastcgi pass php:9000;
     fastcgi_index index.php;
     include fastcgi params;
     fastcgi read timeout 300;
     fastcgi param SCRIPT FILENAME $document root$fastcgi script name;
     fastcgi_intercept_errors off;
     fastcgi buffer size 16k;
     fastcgi buffers 4 16k;
   }
    location ~ /.ht {
     deny all;
    }
   }
```

Gem filen ved at trykke "Ctrl+x" -> trykke "Y" -> Tryk Enter ved filnavn. Og du er tilbage til normal promt på Ubuntu.

Ingen Eksempel output.

Nu skal vi lave en fil vi har stiftet bekendtskab med før. Nemlig en Dokerfile (med stort D!). så vi starter lige nano editoren igen:

#### nano Dockerfile

Der skal selvfølgelig også noget indhold i denne fil:

### 

Gem filen ved at trykke "Ctrl+x" -> trykke "Y" -> Tryk Enter ved filnavn. Og du er tilbage til normal promt på Ubuntu.

Ingen Eksempel output.

Vi har jo set på en Dockerfile i opgave 1 før. Så ud fra det kan vi se at vores parrent image, er et image der hedder **nginx** (og her skal det indskydes igen at standard vil den søge efter det image på hjemmesiden docker.io, og det er versionen latest den søger efter. For docker ser det ud som om der står **FROM nginx:latest**).

## Derefter bliver filen de fault confikonier

Derefter bliver filen **default.conf** kopieret over til imaget. Det er faktisk en nginx config file, den fil vi lavede lige før.

Så er vi færdig med forberedelserne til nginx imaget. Nu skal have lavet forberedelserne til php imaget. Vi starter med at hoppe et trin tilbage og lave et nyt bibliotek. (3 kommandoer på en gang denne gang):

cd .. mkdir php cd php

Forklaring:

Første kommando hopper et bibliotek op, anden kommando laver biblioteket, tredje kommando hopper ned i biblioteket

Eksempel output:

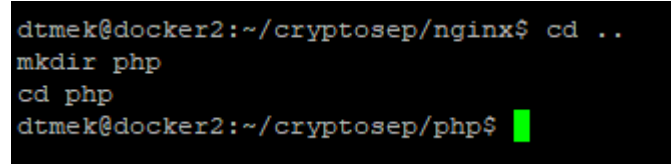

Vi skal også her lave en Dockerfile (HUSK Stort D!!):

## nano Dockerfile

Indholdet af filen på næste side.

Indholdet i denne fil er:

Gem filen ved at trykke "Ctrl+x" -> trykke "Y" -> Tryk Enter ved filnavn. Og du er tilbage til normal promt på Ubuntu.

Dette er også en Dockerfile, og herfra kan vi se at vores parrent image er: **php**:**8**.**2**-**fpm** og i dette image bliver der udført nogen kommandoer (RUN).

Så har vi forberedt de 2 konfigurationer, der skal bruges til en webserver (nginx) og php. Vi skal dog også lige have kopieret vores Site over til vores nye projekt. Husk at hoppe et bibliotek tilbage fra php, inden du fortsætter (cd ..):

cp -r ../crypto/Site/ ./Site/

Forklaring:

Kommando kopierer vores "Site" over til aktuel underbibliotek (cryptosep). -r = rekursiv, tager alt med i underbiblioteket.

Eksempel output:

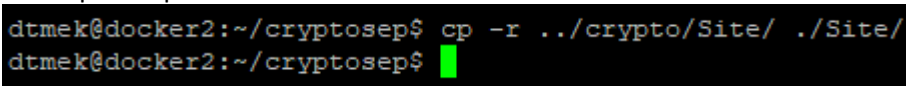

Har computeren mon gjort det? Eller har den i det hele taget lavet noget? Lad os lige se hvad der ligger i vores bibliotek:

ls -1

Forklaring: Viser indhold af aktuel bibliotek. Og ja det er små L'er begge streger

```
Eksempel output:

dtmek@docker2:~/cryptosep$ 1s -1

total 12

drwxrwxr-x 2 dtmek dtmek 4096 Nov 8 11:22 nginx

drwxrwxr-x 2 dtmek dtmek 4096 Nov 8 12:05 php

drwxrwxr-x 2 dtmek dtmek 4096 Nov 8 12:17 Site

dtmek@docker2:~/cryptosep$
```

Yep! Det er blevet kopieret over. Vi skal lige have sat noget sikkerhed på vores nye "Site", vi lige har kopieret over. Sidst blev sikkerheden jo sat da vi kopierede "Site" over i vores image. Men det gør vi ikke dengang. Denne gang er "Site" placeret på vores host. Så vi sætter lige sikkerheden. Normalt vil man selvfølgelig kun sætte rettigheder på de filer der skal bruge de respektive rettigheder, men det er nemmest at sætte rettighederne til alle filer til windows ækvivalenten "everyone full contrtol":

#### chmod 777 -R Site

Forklaring:

Linux commando der, i windows udtryk, sætter fuld kontrol til alle ( $-\mathbf{R}$  = rekursiv, også undermapper, og filer).

Eksempel output:

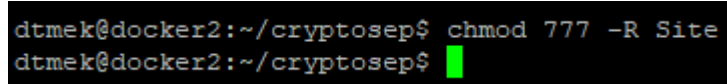

Vi må hellere lige se om det kan ses på vores list kommando. Det kan det faktisk godt. På farve, og yderst til venstre i sikkerhed.

ls -1

Eksempel output:

| dtmek@docker2:~/cryptosep\$ ls -1 |     |         |        |           |     |   |       |       |
|-----------------------------------|-----|---------|--------|-----------|-----|---|-------|-------|
| total 12                          |     |         |        |           |     |   |       |       |
| drwxrwxr-x                        | 2   | dtmek   | dtmek  | 4096      | Nov | 8 | 11:22 | nginx |
| drwxrwxr-x                        | 2   | dtmek   | dtmek  | 4096      | Nov | 8 | 12:05 | php   |
| drwxrwxrwx                        | 2   | dtmek   | dtmek  | 4096      | Nov | 8 | 12:17 | Site  |
| dtmek@docke                       | er2 | 2:~/cry | ptosep | <b>\$</b> |     |   |       |       |

Slut på Kapitel 1: Installér Docker.

Kapitel 2: Opret docker-compose.yml.

Nu skal vi bare finde ud af hvordan man så laver flere images på en gang, og måske også starter alle containere på samme tid? Selvfølgelig kan det lad sig gøre med Docker.

Vi bruger bare en fil der hedder **docker-compose.yml** og til afveksling SKAL alle bogstaver være med små denne gang... JA. Jeg ved det godt... men sådan er Linux!...

Jeg vil også denne gang gennemgå hver kommando for sig, og til sidst i gennemgangen kommer oprettelsen af hele filen.

Lad os starte med gennemgang af filen (Læg mærke til indrykningerne. De SKAL være der):

## services:

Forklaring:

Dette indikerer at vi vil oprette en liste med services (images).

#### nginx:

## Forklaring:

Dette giver et navn på det afsnit vi kommer til (det enkelte image, hvis vi ikke specifik ændrer navnet, som i næste kommando, bliver dette også navnet på imaget):

## image: ip\_Registry\_Server:5000/web:latest

## Forklaring:

Her sætter vi vores image navn. Vi kan med det samme indikere hvilken registry server den skal ligge på og hvad navnet skal være. Dvs. vi tagger allerede vores image. Vi kunne bare have skrevet "web" så havde imaget heddet: "dit\_maskinenavn-web". Men hvis vi ikke sætter vores registry server ind i imagenavnet, kan vi ikke pushe imaget til vores registry.

## build: ./nginx/

Forklaring:

Hvor ligger vores byggevejledning til imaget? Det er det samme som placeringen af vores Dockerfile til vores nginx image. (det lagde vi jo i underbiblioteket nginx, da vi forberedte.)

## container\_name: web

Forklaring:

Hvad vil vores container hedde? (når vi kigger på den med docker ps )

## hostname: web

Forklaring: Hvad vil vores container hedde på vores interne docker netværk (se opgave 3). ports: - 80:80

Forklaring:

Hvilke porte skal være åbne i containeren? Her er Port 80 på Host overført til port 80 på Container, efter formatet Port\_på\_Host:Port\_På\_Container. Man kan sagtens have flere porte åben, de listes så bare under de allerede nævnte porte (dette svarer til -p 80:80 på docker run).

volumes:

- ./Site/:/var/www/html/

Forklaring:

Dette mounter (Tilslutter) stien ./Site/ på Host til stien /var/www/html/ på container, efter formatet Sti\_påHost:Sti\_på\_container.

Forklaring:

Dette fortæller at dette image skal bruge det image vi kalder php. Det er defineret under php: (Lige herunder).

## php:

Forklaring:

Dette giver et navn på det afsnit vi kommer til (det enkelte image, hvis vi ikke specifik ændrer navnet som i næste linje, bliver dette også navnet på imaget) Dette afsnit heder **php**, det image vi skal bruge til det vi lige har defineret under **depends** on i forrige afsnit:

image: 192.168.1.131:5000/php:latest

Forklaring:

Her sætter vi vores image navn. Vi kan med det samme indikere hvilken registry server den skal ligge på ligesom sidst og hvad navnet skal være. Dvs. vi tagger allerede vores image igen.

build: ./php/

Forklaring:

Hvor ligger vores byggevejledning til php imaget? Det samme som placeringen af vores Dockerfile til vores php image. (det lagde vi jo i underbiblioteket php, da vi forberedte.)

## container\_name: php

Forklaring:

Hvad vil vores container hedde? (når vi kigger på den med docker ps )

hostname: php

Forklaring: Hvad vil vores container hedde på vores interne docker netværk (se opgave 3)

```
expose:
- 9000
```

Forklaring:

Hvilke porte skal være åbne i containeren? Her er Port 9000 åben på container, men ikke mappet til host, så det er kun vores anden container der kan se denne container. Vi kan ikke kommunikere med denne container direkte fra hosten.

volumes: - ./Site/:/var/www/html/

Forklaring:

Dette mounter (Tilslutter) stien **./Site/** på Host til stien **/var/www/html/** på container, efter formatet Sti\_påHost:Sti\_på\_container. Læg mærke til at det samme bibliotek der blev mountet under "web:" afsnittet. Det er så det er muligt for php container kan få adgang til den php kode der skal udføres, der er på vores webside.

Det var så vores docker-compose.yml gennemgangen. Nå må vi hellere også oprette filen på vores server (HUSK alle bogstaver med småt).

## nano docker-compose.yml

Indholdet til filen på næste side.

Indholdet i denne fil er (HUSK at ændre ip\_Registry\_server til din registry maskines ip adresse (Fremhævet) Og VIGTIGT!!! At alle indrykninger skal være som herunder!!!! Evt. kopier filen fra det materiale der kan downloades:

```
#"Script" Der laver web container, og PHP container.
# Hvilke Services skal laves
services:
  # Lav Web server (nginx)
  nginx:
    #Tag på dette image (Skal bruges til Docker Compose Push/pull)
    image: ip Registry server:5000/web:latest
    # Hvor ligger "byggevejledning" (Dockerfile)
    build: ./nginx/
    # Navne
    container name: web
    hostname: web
    # Hvilke porte skal bruges efter formatet HostPort : ContainerPort
    ports:
      - 80:80
    # Hvilke directories skal mountes til Container efter formatet
HostDirectory : ContainerDirectory
    volumes:
        - ./Site/:/var/www/html/
    depends on:
      - php
  # Lav en PHP service
  php:
    #Tag på dette image (Skal bruges til Docker Compose Push/pull)
    image: ip Registry server:5000/php:latest
    # Hvor ligger "byggevejledning" (Dockerfile)
    build: ./php/
    # Navne
    container name: php
    hostname: php
    # Hvilke porte skal være åben på Container (Kan IKKE ses på Host,
kun Docker netværk)
    expose:
      - 9000
    # Hvilke directories skal mountes til Container efter formatet
HostDirectory : ContainerDirectory
    volumes:
       - ./Site/:/var/www/html/
```

#### 

Gem filen ved at trykke "Ctrl+x" -> trykke "Y" -> Tryk Enter ved filnavn. Og du er tilbage til normal promt på Ubuntu.

Ingen Eksempel output.

Slut på Kapitel 2: Opret docker-compose.yml. Kapitel 3: Start vores containere.

Nu har vi lavet et "script" der viser computeren, hvordan den skal lave vores 2 containere. Men vi skal jo også lige fortælle computeren, at den skal "bygge" vores containere! Vi bygger vores containere ved at skrive:

#### docker compose up -d

Forklaring:

Docker compose: Dette er kommandoen til at bygge.
Up: Betyder start imagerne når de er bygget, så de bliver containere.
-d: Detach = frigiv SSH promt efter udførsel.

**Eksempel output:** 

Der kommer meget skriv, og der kommer et par advarsler i begyndelsen. Dette betyder bare at den ikke kan finde vores images på den server vi har specificeret under **image**:

! nginx Warning manifest for 192.168.1.131:5000/web:latest not found: manifest unknown: manifest unknown
! php Warning manifest for 192.168.1.131:5000/php:latest not found: manifest unknown: manifest unknown

Derefter kommer der en hel masse mere tekst, det skulle gerne ende ca. sådan her, som man kan se er de to containere startet, og vores interne netværk som de skal køre på er oprettet, og også aktiv. Netværk kommer vi til i opgave 3:

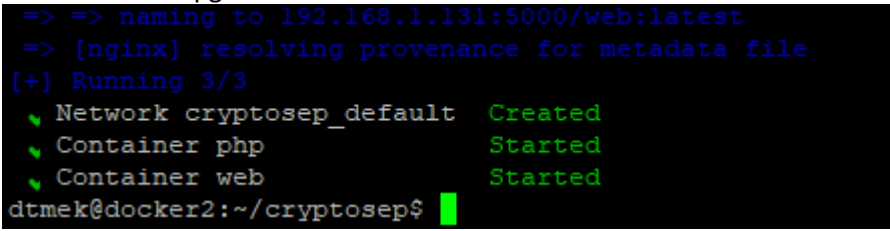

Det må jo betyde at vores containere kører, og at vi kan se vores hjemmeside. Lad os besøge vores, efterhånden velkendte hjemmeside. I din browser skriver du http://ip på worker makine

Du skulle gener få følgende side frem:

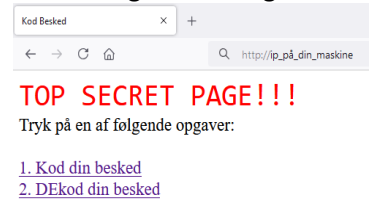

Lad os se hvad der kører af containere.

#### docker ps

Eksempel output:

| dtmek@docker2: | ~/cryptosep\$ docker ps       |                       |                |               |                                   |       |
|----------------|-------------------------------|-----------------------|----------------|---------------|-----------------------------------|-------|
| CONTAINER ID   | IMAGE                         | COMMAND               | CREATED        | STATUS        | PORTS                             | NAMES |
| fe7635c4dd59   | 192.168.1.131:5000/web:latest | "/docker-entrypoint"  | 30 minutes ago | Up 30 minutes | 0.0.0.0:80->80/tcp, :::80->80/tcp | web   |
| 79577d33cf7a   | 192.168.1.131:5000/php:latest | "docker-php-entrypoi" | 30 minutes ago | Up 30 minutes | 9000/tcp                          | php   |
| dtmek@docker2  | a/arimtogen\$                 |                       |                |               |                                   |       |

Der kører 2 containere, og de hedder jo det vi bedte om at de kom til at hedde, nemlig

ip\_Registry\_server:5000/web:latest og ip\_Registry\_server:5000/php:latest

Skulle vi ikke lige se, om der ikke er et par images også:

## docker image ls -a

| Eksempel output:          |           |              |                |       |
|---------------------------|-----------|--------------|----------------|-------|
| dtmek@docker2:~/cryptoseg | \$ docker | image ls -a  |                |       |
| REPOSITORY                | TAG       | IMAGE ID     | CREATED        | SIZE  |
| 192.168.1.131:5000/web    | latest    | b555959952fe | 40 minutes ago | 192MB |
| 192.168.1.131:5000/php    | latest    | 507301ef0134 | 40 minutes ago | 493MB |
| dtmek@docker2:~/cryptoseg | p\$       |              |                |       |

Der er de jo! De images vi forventer der er der. Og som vi kan se af navnet er, de allerede tildelt vores registry. Skulle vi så ikke prøve at pusher dem ud på vores registry server? Der burde jo ikke komme nogen fejl, vi har jo allerede indikeret hvilket registry de skal bruge. Nemlig det samme registry som sidst.

Slut på Kapitel 3: Start vores containere.

Kapitel 4: Pushing og Pulling.

Vi behøver ikke at pushe hvert image for sig. Det er der nemlig også blevet tænkt over i docker. Vi skriver:

#### docker compose push

Forklaring:

**Docker** compose: Dette er kommandoen, vi kigger på docker-compose.yml som en samlet enhed. **Push**: Skub data ud til vores registry.

Eksempel output:

| dtr | nek@docke | er2:~/cryptosep\$ docker compose | push         |         |      |        |
|-----|-----------|----------------------------------|--------------|---------|------|--------|
| [+] | Pushing   | J 9/21                           |              |         |      |        |
|     | Pushing   | 192.168.1.131:5000/web:latest:   | 087d1b3db653 | Pushed  |      |        |
| ~   | Pushing   | 192.168.1.131:5000/web:latest:   | e4e9e9ad93c2 | Pushed  |      |        |
|     | Pushing   | 192.168.1.131:5000/web:latest:   | 6ac729401225 | Pushed  |      |        |
| ~   | Pushing   | 192.168.1.131:5000/web:latest:   | 8ce189049cb5 | Pushed  |      |        |
| ~   | Pushing   | 192.168.1.131:5000/web:latest:   | 296af1bd2844 | Pushed  |      |        |
| ~   | Pushing   | 192.168.1.131:5000/web:latest:   | 63d7ce983cd5 | Pushed  |      |        |
|     | Pushing   | 192.168.1.131:5000/web:latest:   | b33db0c3c3a8 | Pushed  |      |        |
| 1   | Pushing   | 192.168.1.131:5000/web:latest:   | 98b5f35ea9d3 | Mounted | from | crypto |
| ~   | Pushing   | 192.168.1.131:5000/php:latest:   | d6ae079b4a0f | Pushed  |      |        |
| ~   | Pushing   | 192.168.1.131:5000/php:latest:   | b2c980019c2a | Pushed  |      |        |
| 1   | Pushing   | 192.168.1.131:5000/php:latest:   | d6493f598638 | Mounted | from | crypto |
| 1   | Pushing   | 192.168.1.131:5000/php:latest:   | 5f70bf18a086 | Mounted | from | crypto |
| 1   | Pushing   | 192.168.1.131:5000/php:latest:   | 935f085de609 | Mounted | from | crypto |
| 1   | Pushing   | 192.168.1.131:5000/php:latest:   | 324ad0c90d72 | Mounted | from | crypto |
| 1   | Pushing   | 192.168.1.131:5000/php:latest:   | abe68ea2e98f | Mounted | from | crypto |
| 1   | Pushing   | 192.168.1.131:5000/php:latest:   | 2951bbe4b953 | Mounted | from | crypto |
| 1   | Pushing   | 192.168.1.131:5000/php:latest:   | 39e20aclf5ff | Mounted | from | crypto |
| 1   | Pushing   | 192.168.1.131:5000/php:latest:   | 8db5f32ea418 | Mounted | from | crypto |
| 1   | Pushing   | 192.168.1.131:5000/php:latest:   | efe825alle22 | Mounted | from | crypto |
| 1   | Pushing   | 192.168.1.131:5000/php:latest:   | 024alae60757 | Mounted | from | crypto |
| 1   | Pushing   | 192.168.1.131:5000/php:latest:   | 98b5f35ea9d3 | Mounted | from | web    |
| dtr | nek@docke | er2:~/cryptosep\$                |              |         |      |        |

Som man kan se er det faktisk kun vores nyeste image "nginx" der er blevet overført. Php havde vi jo allerede fra vores sidste crypto, og da vi jo ændrede vores php image ved at tilføje layers, er vores originale uændrede image stadig på registry. Så vi udnyttede at vi kun behøvede at meddele server hvad vi evt. har ændret, og det er igen kun det den overfører.

Vi skal jo slette alt igen fra vores worker for at prøve at pulle. Kan vi så også stoppe vores containere af en omgang? Yep! det kan vi:

#### docker compose down

#### Forklaring:

Lukker alle containere defineret i docker-compose.yml ned, og lukker også det oprettede netværk ned.

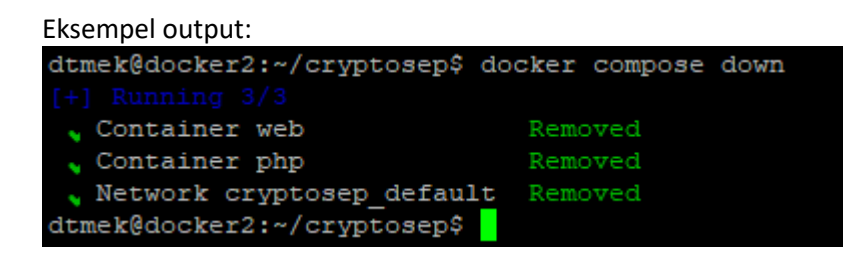

Hvad nu? Computeren skriver ikke kun stoppet, den skriver removed? Har den mon fjernet vores containere også? Lad dos straks se efter:

docker container ls -a

Eksempel output: dtmek@docker2:~/cryptosep\$ docker container ls -a CONTAINER ID IMAGE COMMAND CREATED STATUS PORTS NAMES dtmek@docker2:~/cryptosep\$

YES! Alle containere er også væk. Det gør det jo nemmere for os, når vi nu skal have alt væk, for at kunne prøve at pulle. Så vi nøjes med at slette images, og prune systemet. Det kan gøres på følgende måde: Kopier begge kommandoer over i et notepad dokument. Ret de steder der skal rettes. Kopier alt igen. Og indsæt alt det rettede. (Husk at rette det fremhævede.):

# docker image rm ip\_Registry\_server:5000/web ip\_Registry\_server:5000/php docker system prune -af

Forklaring:

Første linje slette de to images vi har generet med vores docker-compose.yml fil. Anden linje renser systemet. (-af: -a=all. -f = force= tager alt.)

**Eksempel output** 

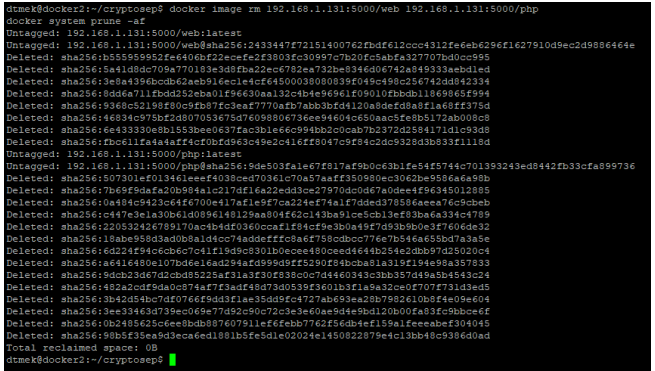

Så er at væk, og vi er klar til at pulle. Som man kan se er "Total reclaimed space: OB" det betyder at vi faktisk har ryddet alt der var defineret i vores docker-compose.yml fil, Der kan dog ske at der er enkelte cashede objecter der bliver slettet. Uden vi behøver at rydde alt igen derefter. Vi prøver at pulle med vores docker-compose.yml, det kan man selvfølgelig også:

#### docker compose pull

Forklaring:

Der skal ikke stå mere i kommandoen. Hvor, og hvad, den skal hente er jo defineret i vores dockercompose.yml fil. Inclusive navnet på den registry den skal hente det fra.

| Eksempel ou        | ıtp   | ut:          |         |     |
|--------------------|-------|--------------|---------|-----|
| dtmek@docker2:~/cr | yptos | sep\$ docker | compose | pul |
| [+] Pulling 22/22  |       |              |         |     |
| 💊 php Pulled       |       |              |         |     |
| 💊 a480a496ba95     | Pull  | complete     |         |     |
| 💊 a47alde29151     | Pull  | complete     |         |     |
| 💊 a0821bbad4e4     | Pull  | complete     |         |     |
| 💊 6bel74fl86fb     | Pull  | complete     |         |     |
| 💊 bd4787ab9f9a     | Pull  | complete     |         |     |
| 💊 74lae76ddle2     | Pull  | complete     |         |     |
| 💊 7e6f32953efl     | Pull  | complete     |         |     |
| 💊 15b2eladddd6     | Pull  | complete     |         |     |
| 💊 6c8a58b73ea3     | Pull  | complete     |         |     |
| 💊 4f4fb700ef54     | Pull  | complete     |         |     |
| 💊 79e003456a94     | Pull  | complete     |         |     |
| 💊 6ba217340f80     | Pull  | complete     |         |     |
| 💊 2c3e38f70930     | Pull  | complete     |         |     |
| 💊 nginx Pulled     |       |              |         |     |
| 💊 f3ace1b8ce45     | Pull  | complete     |         |     |
| 💊 lld6fdd0e8a7     | Pull  | complete     |         |     |
| 💊 fl09lda6fd5c     | Pull  | complete     |         |     |
| 💊 40eea07b53d8     | Pull  | complete     |         |     |
| 6476794e50f4       | Pull  | complete     |         |     |
| 70850b3ec6b2       | Pull  | complete     |         |     |
| 💊 4165791b2583     | Pull  | complete     |         |     |
| dtmek@docker2:~/cr | yptos | sep\$        |         |     |

Det virkede jo fint, vi starter vores system med:

#### docker compose up -d

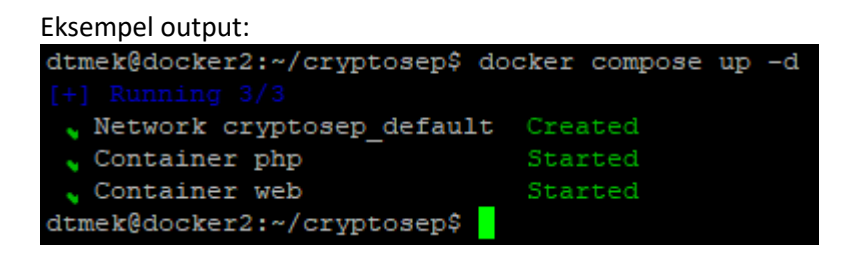

Det virkede jo også fint, den skulle heller ikke "bygge" vores containere, så den startede bare containerne.

Kan i huske den fejlmelding vi fik lidt højere oppe, da vi skulle bygge vores containere første gang, hvor de ikke eksisterede i vores registry?

! nginx Warning manifest for 192.168.1.131:5000/web:latest not found: manifest unknown: manifest unknown
! php Warning manifest for 192.168.1.131:5000/php:latest not found: manifest unknown: manifest unknown

Nu er de images den prøvede at hente, jo på vores registry. Så hvad vil der mon ske hvis vi kun skriver **docker compose up** –**d**, uden pull først? Lad os prøve, men først skal vi slette alt igen. Husk at ændre de fremhævede til din registry IP:

```
docker compose down
docker image rm ip_Registry_server:5000/web ip_Registry_server:5000/php
docker system prune -af
```

Eksempel output:

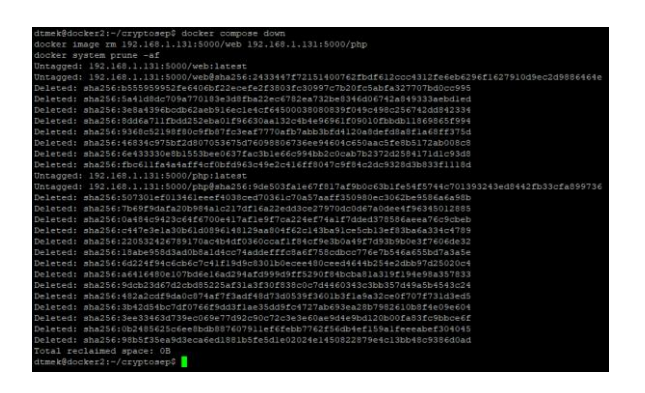

Så er det slettet, så lad os prøve kun at skrive:

docker compose up -d

| E | kse | m | pe | l o | ut | р | ut | : |
|---|-----|---|----|-----|----|---|----|---|
|   |     |   |    |     |    |   |    |   |

| dtmek@docker2:~/cryptosep\$ docker compose up -d |
|--------------------------------------------------|
|                                                  |
| <pre>y php Pulled</pre>                          |
| 💊 a480a496ba95 Pull complete                     |
| a47alde29151 Pull complete                       |
| a0821bbad4e4 Pull complete                       |
| 6bel74f186fb Pull complete                       |
| bd4787ab9f9a Pull complete                       |
| 741ae76ddle2 Pull complete                       |
| 7e6f32953ef1 Pull complete                       |
| 15b2eladddd6 Pull complete                       |
| 6c8a58b73ea3 Pull complete                       |
| 4f4fb700ef54 Pull complete                       |
| 79e003456a94 Pull complete                       |
| 6ba217340f80 Pull complete                       |
| 2c3e38f70930 Pull complete                       |
| <pre>_ nginx Pulled</pre>                        |
| f3acelb8ce45 Pull complete                       |
| 11d6fdd0e8a7 Pull complete                       |
| f1091da6fd5c Pull complete                       |
| 40eea07b53d8 Pull complete                       |
| 6476794e50f4 Pull complete                       |
| 70850b3ec6b2 Pull complete                       |
| 4165791b2583 Pull complete                       |
|                                                  |
| Network cryptosep_default Created                |
| Container php Started                            |
|                                                  |
| dtmek@docker2:~/cryptosep\$                      |
|                                                  |

Det virkede jo!! Så vi behøver ikke at bruger **docker compose pull** mere eller hvad? Der er en stor forskel på de to måder, læg især mærke til de nederste linjer da vi brugte **docker compose up.** Den starter containerne MED DET SAMME. Det gør **docker compose Pull** ikke! Så det er forskellen. Hvis man f.eks. udvikler og skal ændre noget i images, er det måske ikke en god ide at køre containerne med det samme.

Så er vi færdig med opgave 2, men ikke helt, vi skal lige rydde op efter os, så det hele er klar til opgave 3. Vi kører alle kommandoer på en gang. <mark>Husk at ændre det fremhævede til din registry IP</mark>:

docker compose down
docker image rm ip\_Registry\_server:5000/web ip\_Registry\_server:5000/php
docker system prune -af

Slut på Kapitel 4: Pushing og Pulling.

Så er Opgave 2 færdig, og du kan gå videre til opgave 3. Husk ikke at slette noget, da data fra opgaven skal bruges i opgave 4.